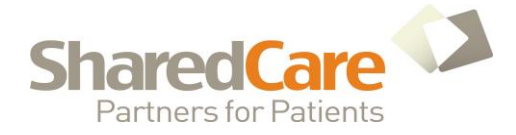

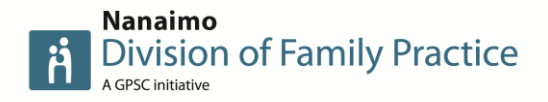

# USING A DEDICATED VIRITUAL MOBILE NUMBER (VMN) TO SET UP A TEXT HOTLINE

A dedicated VMN is a number that exclusively belongs to you which you can use to send and receive text messages. Clients and users can directly text to the number without you having to send a message.

#### We used Messagebird.com. as our provider for a Virtual Mobile Number.

*The following instructions apply to setting up an account with Messagebird only.* 

# **INSTRUCTIONS**

#### 1. SET UP AN ACCOUNT

It is free to set up an account with **Messagebird**, however, you will need to add funds (using a credit card) to purchase a VMN.

Go to <u>www.messagebird.com</u> and click **SIGNUP** from top right corner of page.

### 2. PRICING

Current pricing information can be found at <u>www.messagebird.com/en-ca/pricing</u>

- . Dedicated VMN: C\$0.50 per month (minimum 3 months)
- . To receive messages: FREE
- . To send messages: C\$0.007

### 3. PURCHASE A DEDICATED VMN (Virtual Mobile Number)

- . Select **NUMBERS** option from menu on left side of website
- Click **BUY A NUMBER** button

MANAGE SUBSCRIPTIONS BUY A NUMBER

. Select **CANADA** from the drop down box\*

\* If no option for Canada is available, contact Messagebird for information about the next release of numbers

- . Select billing interval (3/6/12 months)
- . Choose your number
- . Select BUY NUMBER

NOTE: For use in Canada you will have to apply for a 'permission'. It takes between 24-48 hrs for authorization to be received.

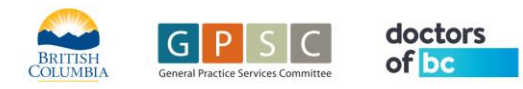

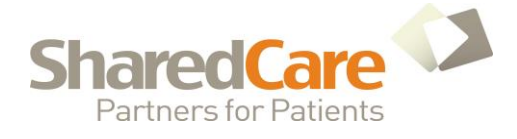

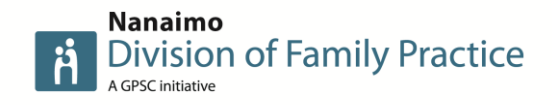

| nbers<br>Buy a number<br>Give your customers around the                                                                                                    | world a direct, localized way to reach you. |   |                                                                             |                                 |
|----------------------------------------------------------------------------------------------------|---------------------------------------------|---|-----------------------------------------------------------------------------|---------------------------------|
| COUNTRY                                                                                                    | Canada                                      | ~ | INTERVAL                                                                    |                                 |
| Select the country<br>where you'd like to set<br>up your number.<br>NUMBER CAPABILITIES<br>Select the service or<br>services you'd like to<br>use with this number. | SMS VOICE                                   |   | Choose your preferred interval for<br>You'll be billed up                   | renewing this number.<br>front. |
|                                                                                                    |                                             |   | Supervision States \$ \$ \$ \$ \$ \$ \$ \$ \$ \$ \$ \$ \$ \$ \$ \$ \$ \$ \$ | \$1.50                          |
| PHONE NUMBER<br>Choose one of the                                                                                                    | Choose a phone number                       | ~ | 6 MONTHS<br>\$0.50 / month                                                  | \$3.00                          |
| available numbers.                                                                                                    |                                             |   | 12 MONTHS<br>\$0.50 / month                                                 | \$6.00                          |
|                                                                                                    |                                             |   |                                                                             |                                 |
| < Back                                                                                                    |                                             |   |                                                                             | BUY NU                          |

## 4. SET UP YOUR CONTACTS AND CALL GROUP

This step is a little long winded but allows you to set up rules (see below)

- . Select CONTACTS from left menu
- . Select GROUPS from the top menu
- . Click ADD GROUP

| Contac       | ALL GROUPS IMPORT                                          | EXPORT                |                    |           |       |
|--------------|------------------------------------------------------------|-----------------------|--------------------|-----------|-------|
| Below<br>Q N | is the list of your groups. Here you can add, manag<br>ame | je and delete groups. | Q Search           | Add Group |       |
| . In<br>. Se | put a Physician name<br>elect View contacts ico            | n 👁                   |                    |           |       |
|              | Name                                                       |                       | Number of contacts | Date      | 25 🗸  |
|              | Dr A.N. Other                                              |                       | 0                  |           | 17:08 |

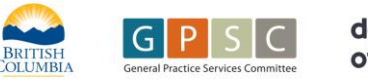

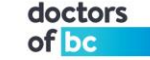

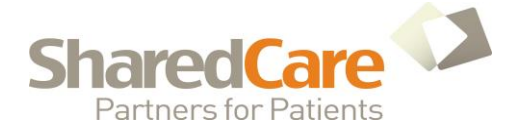

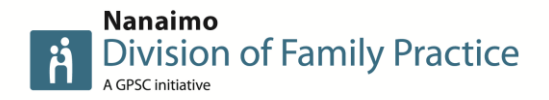

- . Add contacts using **ADD CONTACTS** button.
- . Add the Physicians cell number, and name (again)
- . Check the corresponding Physician name at the bottom of the page.
- . Click ADD

| dd contact    |   |       |
|---------------|---|-------|
| Canada (+1)   |   |       |
| 1 123456789   |   |       |
| r A.N.        |   |       |
| ther          |   |       |
| ustom 1       |   |       |
| ustom 2       |   |       |
| ustom 3       |   |       |
| Custom 4      |   |       |
| roups:        |   |       |
| Dr A.N. Other | > | ancel |

5. CREATE MESSAGE RULES

Set up an **IF THIS, THEN** rule: (IF THIS, THEN rules trigger certain actions based on inbound messages/calls)

- . Select NUMBERS from the left menu
- Select the EDIT icon to the right of your purchased VMN number 🛛 🖉

| (+) | +14509906200 | 2 RULES | Suboxone Forwarding | SMS & VOICE  |
|-----|--------------|---------|---------------------|--------------|
|     | CANADA       |         | DESCRIPTION         | CAPABILITIES |

This will take you to the configuration page. Select CREATE A NEW RULE

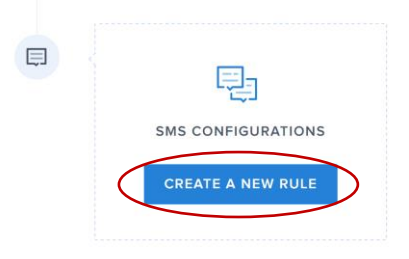

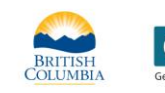

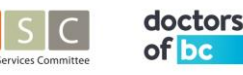

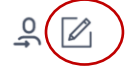

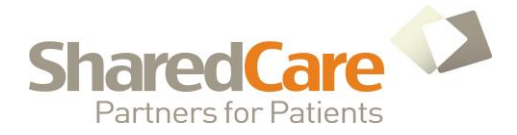

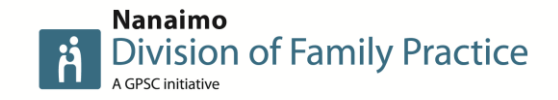

Use SMS configuration and drop down options to set up an auto response to text sent to the VMN

e.g. **IF 'message contains'** suboxone **THEN 'send reply'** Thank you for your message, a Mentor will contact you within 4 hours

| :                 |   |  |
|-------------------|---|--|
| Message contains  | ~ |  |
| Suboxone          |   |  |
|                   |   |  |
| HEN               |   |  |
| HEN<br>Send reply | ~ |  |

- . Add a new rule by selecting
- Ŧ
- . Create another rule to forward the original text request to the mentor's cellphone e.g. **IF** 'message contains suboxone' **THEN** Forward to Group 'select contact'
- . Click SAVE

| SW2 | Configurations             |   | S | NO VOICE CAPABILITIES                                                                                 |  |
|-----|----------------------------|---|---|----------------------------------------------------------------------------------------------------|--|
| 1   | IF                         | × |   | Unfortunately this number is unable to support<br>Voice functionality, but fear not! To use our Voice |  |
|     | Message contains           | ~ |   | services, simply head over to our Numbers page<br>and purchase a Voice-capable Number.                |  |
|     | Suboxone                   |   |   |                                                                                                    |  |
|     | THEN                       |   |   |                                                                                                    |  |
|     | Forward to group           | ~ |   |                                                                                                    |  |
|     | Dr A.N. Other (1 contacts) | ~ |   |                                                                                                    |  |
|     |                            |   |   |                                                                                                    |  |
| _   |                            |   |   |                                                                                                    |  |

6. **TEST!** 

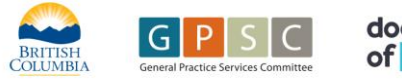

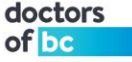